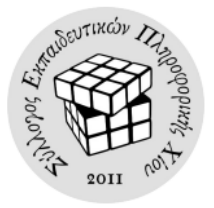

# Εισαγωγή

Το K9 αποτελεί ένα εύχρηστο πρόγραμμα γονικού ελέγχου με το οποίο μπορούμε να φιλτράρουμε τις δραστηριότητες του παιδιού μας στο Διαδίκτυο. Το παρόν αποτελεί ένα συνοπτικό οδηγό για την εγκατάσταση του προγράμματος στον υπολογιστή και το περιβάλλον διαχείρισης που μας προσφέρει.

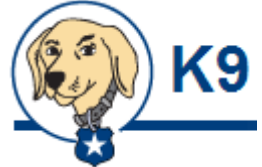

# Πριν την εγκατάσταση

1. Για να εγκαταστήσουμε επιτυχώς το πρόγραμμα θα πρέπει οπωσδήποτε να έχουμε μια διεύθυνση ηλεκτρονικού ταχυδρομείου (email) την οποία και θα χρησιμοποιήσουμε για να μας αποσταλούν απαραίτητες πληροφορίες για τη λειτουργία του προγράμματος.

 Το πρόγραμμα πρέπει να εγκατασταθεί στο λογαριασμό του χρήστη που είναι διαχειριστής του υπολογιστή. Καλό είναι να υπάρχει διαφορετικός λογαριασμός για τα παιδιά.

3. Το πρόγραμμα θα ελέγχει **όλους** τους λογαριασμούς στον υπολογιστή όσον αφορά την πρόσβασή τους στο Διαδίκτυο(άρα και τον δικό μας).

# Εγκατάσταση

1. Πηγαίνουμε στην ιστοσελίδα <u>www.k9webprotection.com</u>

2. Κάνουμε κλικ πάνω στο λειτουργικό σύστημα του υπολογιστή, στον οποίο θα εγκαταστήσουμε το K9 (π.χ. Windows, Android κλπ)

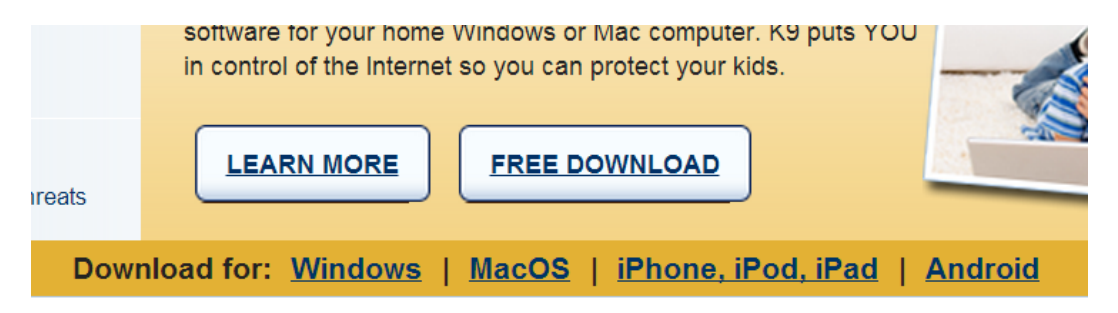

3. Εφόσον έχουμε επιλέξει εγκατάσταση σε Windows ή Mac εμφανίζεται μια φόρμα στην οποία συμπληρώνουμε τα στοιχεία που μας ζητούν.

| K9 Web Protection License Request (* required fields)                                                 |               |
|----------------------------------------------------------------------------------------------------|---------------|
| Get K9 Free for your home Get K9 for your organization                                                |               |
| First Name *                                                                                          | Όνομα         |
| Last Name *                                                                                           | Επίθετο       |
| Email * Why?                                                                                          | Email         |
| NOTE: To prevent unauthorized users from bypassing K9, use an email address that only you can access. | ۱             |
| Verify Email *                                                                                        | Ξανά το email |
| How did you hear about us?                                                                            | Επιλένουμε    |
| Στο τέλος κλικ Request License                                                                        | οτιδήποτε     |
|                                                                                                    |               |

4. Στη συνέχεια λαμβάνουμε ένα email στη διεύθυνση ηλεκτρονικής αλληλογραφίας που δώσαμε, με οδηγίες για να κατεβάσουμε το πρόγραμμα και να δώσουμε ένα «κλειδί» για να το εγκαταστήσουμε, όπως φαίνεται στην παρακάτω εικόνα.

| Install K9 Web Protection                                                                                               | ,,              |
|----------------------------------------------------------------------------------------------------|-----------------|
| Do the following to install K9 Web Protection:                                                                          | Κλικ εδώ για να |
| 1. Download K9 Web Protection                                                                                           | κατεβάσουμε     |
| <ol> <li>During the installation, you will be asked for your license. Your K9 Web<br/>Protection license is:</li> </ol> | Αυτό είναι το   |
| ( K9A2CZ9FD9 ), -======                                                                                                 | «κλειδί»        |

5. Αφού κατεβάσουμε το πρόγραμμα ξεκινάμε την εγκατάσταση. Αφού πατήσουμε το κουμπί *Επόμενο* και αποδεχτούμε τους όρους της εγκατάστασης θα μας ζητηθεί το «κλειδί» που προμηθευτήκαμε στο Βήμα 4. Επίσης θα μας ζητηθεί να επιλέξουμε ένα συνθηματικό (που θα γράψουμε 2 φορές στα αντίστοιχα πεδία για επιβεβαίωση) με το όποιο θα μπορούμε να ελέγχουμε το πρόγραμμα.

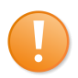

Είναι πολύ σημαντικό να επιλέξουμε ένα συνθηματικό που θα μπορούμε εύκολα να θυμόμαστε εμείς (διαφορετικά δεν θα μπορούμε να διαχειριζόμαστε το πρόγραμμα), αλλά θα είναι δύσκολο να μαντέψει το παιδί μας.

#### Στη συνέχεια κάνουμε κλικ στο κουμπί Install (εγκατάσταση).

| User License & Password<br>Enter a user license and administrator pas                                              | ssword                                                                                             | <u>.</u>                                       |
|----------------------------------------------------------------------------------------------------|----------------------------------------------------------------------------------------------------|------------------------------------------------|
| Please enter your K9 User License and Ac<br>License please click the "Request a Licens                             | dministrator Password. If you do not have a K9 Use<br>e″link.                                      | Εδώ πληκτρολογούμε το<br>«κλειδί»              |
| License<br>K9 User License:                                                                                        | K9A2CZ9FDs                                                                                         | J                                              |
| Create Administrator Password                                                                                      |                                                                                                    |                                                |
| K9 Administrator Password:                                                                                         | ••••••                                                                                             |                                                |
| Verify Password:                                                                                                   | •••••                                                                                              | Εδώ πληκτρολογούμε το<br>συνθηματικό (2 φορές) |
| This password is required to configure an<br>will not be able to easily guess (for examp<br>addresses, and so on). | d change K9 settings.Enter a password that children<br>ole, avoid family birthdays, phone numbers, |                                                |
| Nullsoft Install System v2.46-Unicode                                                                              |                                                                                                    |                                                |
|                                                                                                    | < Back Install Cancel                                                                              |                                                |

6. Όταν ολοκληρωθεί η εγκατάσταση κάνουμε επανεκκίνηση τον υπολογιστή μας.

## Διαχείριση

Παρόλο που το K9 αυτοματοποιεί τις περισσότερες λειτουργίες γονικού ελέγχου δίνει τη δυνατότητα ρύθμισης αρκετών παραμέτρων του.

1. Για να εμφανίσουμε τη διαχείριση του K9 το εντοπίζουμε στη λίστα των προγραμμάτων μας, όπως φαίνεται παρακάτω (σε περιβάλλον Windows 7).

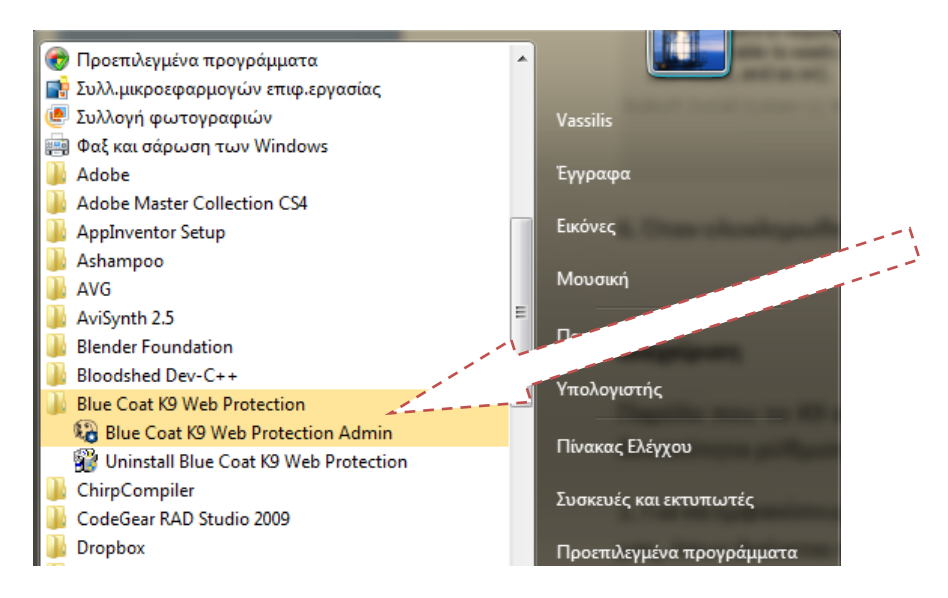

2. Το περιβάλλον της διαχείρισης εμφανίζεται στο φυλλομετρητή μας.

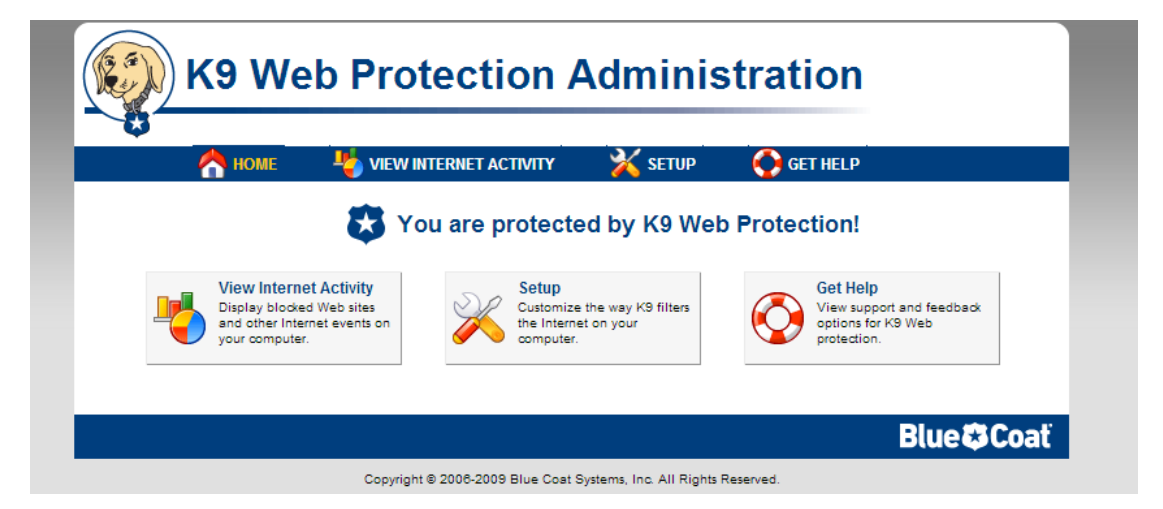

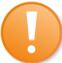

Για κάθε ενέργεια που θέλουμε να κάνουμε παρακάτω θα μας ζητηθεί το συνθηματικό που είχαμε δώσει κατά την εγκατάσταση.

#### Προβολή Διαδικτυακής Δραστηριότητας

Μπορούμε να επιλέξουμε την προβολή της δραστηριότητας στο διαδίκτυο (View Internet Activity) για να ελέγξουμε τις τοποθεσίες που επισκέφθηκε το παιδί στο Διαδίκτυο. Η σελίδα που εμφανίζεται μας παρέχει αναλυτικές πληροφορίες για το πού και το πότε πλοηγήθηκε το παιδί.

| 4                       | 🁆 View Activity Sum                                           | mary |                                  |             |
|-------------------------|---------------------------------------------------------------|------|----------------------------------|-------------|
|                         | This is a summary of Web activity on your computer. More Help |      |                                  |             |
| ACTIVITY                | Category Hit Summary                                          |      | General Hit Summary              |             |
| 👆 View Activity Summary | Category                                                      | Hits | Requests                         | Hits<br>270 |
| Kiew Activity Detail    | ⊘ <u>Health</u>                                               | 94   | RS Rated                         | 269         |
| -                       | Online Storage                                                | 26   | Blocked by Category              | 2           |
|                         | Search Engines / Portals                                      | 15   | Unrated<br>DO Unrated            | 1           |
|                         | Computers / Internet                                          | 11   | RS Unrated                       | 1           |
|                         | Social Networking                                             | 9    | System overrides                 | 0           |
|                         | Content Servers                                               | 4    | DRTR Unrated                     | 0           |
|                         | Business / Economy                                            | 3    | DRTR Rated                       | ŏ           |
|                         | Web Applications                                              | 2    | Difficulture                     |             |
|                         | ⊘ Email                                                       | 1    | Recent Admin Events Maw All      |             |
|                         | Streaming Media / MP3                                         | 1    | Data Event                       |             |
|                         | Open Image / Media Search                                     | 1    | 1-Nov-13                         |             |
|                         | C <u>Alcohol</u>                                              | 1    | 09:21 AM Audible bark when block | .ed         |
|                         |                                                               |      |                                  |             |
|                         |                                                               |      | Clear Activity Data              |             |
|                         |                                                               |      |                                  |             |
|                         |                                                               |      | V Clear Logs                     |             |

Εικόνα 1 - Συνοπτική καταγραφή της διαδικτυακής δραστηριότητας

|                       | Viev                   | v Activity Detail<br>details of the Internet activi | ity you requested. More Help                                                                                                    |    |
|-----------------------|------------------------|-----------------------------------------------------|----------------------------------------------------------------------------------------------------|----|
| View Activity Summary |                        | Ac                                                  | tivity Detail: All<br>oup by day                                                                                                    |    |
| Wiew Activity Detail  | Date                   | Reason                                              | URL                                                                                                    |    |
|                       | 1-Nov-13<br>09:47:00AM | Unrated                                             | www.sepchiou.gr/favicon.ico                                                                                                    | -  |
|                       | 1-Nov-13<br>09:46:28AM | Unrated                                             | www.sepchiou.gr/                                                                                                    |    |
|                       | 1-Nov-13<br>09:46:17AM | Online Storage                                      | notify6.dropbox.com/subscribe?host_int=13<br>3870868&ns_map=19175<br>9400_10247983727656.33511771_98817759579<br>.33201532_10896365231484&user_id=2111415<br>5&nid=2&ts=1383291975 |    |
|                       | 1-Nov-13<br>09:46:15AM | Search Engines / Portals                            | clients4.google.com                                                                                                    |    |
|                       | 1-Nov-13<br>09:46:14AM | Education                                           | dide.chi.sch.gr/                                                                                                    | -  |
|                       | Total: 290             |                                                     | Dava: 1.20                                                                                                    |    |
|                       | << Prev                |                                                     | Days: 1-30                                                                                                    | >> |

Εικόνα 2 - Αναλυτική περιγραφή διαδικτυακής δραστηριότητας

## Ρυθμίσεις

Από το περιβάλλον της Διαχείρισης μπορούμε να ρυθμίσουμε διάφορες παραμέτρους του Κ9 κάνοντας κλικ στο κουμπί **Setup**.

1. Θεματικές κατηγορίες που μπλοκάρονται.

Από εδώ μπορούμε να ρυθμίσουμε πόσο αυστηρό θα είναι το φιλτράρισμα που κάνει το K9. Υπάρχουν διάφορα επίπεδα προστασίας, προφανώς ανάλογα με την ηλικία παιδιού.

| ×                       | Web Categories                                                                                                    | to Block                                                                                                    |                                                       |
|-------------------------|----------------------------------------------------------------------------------------------------|----------------------------------------------------------------------------------------------------|-------------------------------------------------------|
| SETUP                   | Set the categories you want to block or allow. More Help                                                                                     |                                                                                                    |                                                       |
| Web Categories to Block | <ul> <li>High Protects against all defa</li> <li>Default Protects against all ad</li> </ul>                                                  | ault-level categories plus social inter<br>lult content, security threats and se                                    | action and unrated sites.<br>xually-suggestive sites. |
| Web Site Exceptions     | Abortion                                                                                                    | rrently blocked. (Click category<br>Illegal / Questionable                                                          | name for description.)<br>Pornography                 |
| 🔁 Blocking Effects      | Adult / Mature Content                                                                                                    | Illegal Drugs                                                                                                    | Proxy Avoidance                                       |
| b URL Keywords          | Alcohol                                                                                                    | Intimate Apparel / Swimsuit                                                                                         | Sex Education                                         |
| Safe Search             | Alternative Sexuality /<br>Lifestyles                                                                                                    | Nudity                                                                                                    | Spyware / Malware Sources                             |
| X Other Settings        | Alternative Spirituality / Occult                                                                                                    | Open Image / Media Search                                                                                           | Spyware Effects                                       |
| Password/Email          | Extreme                                                                                                    | Peer-to-Peer (P2P)                                                                                                  | Suspicious                                            |
| 🚖 K9 Update             | Gambling                                                                                                    | Personals / Dating                                                                                                  | Tobacco                                               |
|                         | Hacking                                                                                                    | Phishing                                                                                                    | Violence / Hate / Racism                              |
|                         | Moderate Protects against adult o<br>Minimal Protects against pornog<br>Monitor Allows all categories - o<br>Custom Select your own set of o | ontent, security threats and illegal a<br>raphy and security threats.<br>only logs traffic.<br>sategories to blook. | ctivity.                                              |

Εικόνα 3 - Φιλτράρισμα σελίδων με βάση την κατηγορία

### 2. Περιορισμοί στις ώρες χρήσης

Εδώ ρυθμίζουμε αν η πρόσβαση στο Διαδίκτυο μπορεί να γίνεται πάντα ή να υπάρχουν περιορισμοί στις ημέρες και ώρες.

| ×                         | 🕑 Time                       | Restrie                | ctions         |                                |                 |                           |        |        |
|---------------------------|------------------------------|------------------------|----------------|--------------------------------|-----------------|---------------------------|--------|--------|
| SETUP                     | Select the times             | to allow o             | or deny acc    | ess to We                      | b sites. Mo     | ore Help                  |        |        |
| 🚯 Web Categories to Block | O Unrestricted O NightGuard™ | Allow Web<br>Block Web | access at all  | times. Blocke<br>evening, regs | ed categories a | re still enforce<br>porv. | ed.    |        |
| Time Restrictions         | O Custom                     | Set the tim            | nes of day you | want K9 to                     | block Web ac    | cess.                     |        |        |
| Web Site Exceptions       | Click to select              | or clear ti            | me slots in    | the grid be                    | low.            |                           |        |        |
| Blocking Effects          |                              | Sun                    | Mon            | Tue                            | Wed             | Thu                       | Fri    | Sat    |
|                           | 12:00 AM                     |                        |                |                                |                 |                           |        |        |
| ORL Reywords              | 1:00                         |                        |                |                                |                 |                           |        |        |
| 🔍 Safe Search             | 2:00                         |                        |                |                                |                 |                           |        |        |
| 🔀 Other Settings          | 3:00                         |                        |                |                                |                 |                           |        |        |
| Password/Email            | 4:00                         |                        |                |                                |                 |                           |        |        |
| 📥 K9 Update               | 5:00                         | _                      |                |                                |                 |                           |        |        |
| R No opune                | 6:00                         |                        |                |                                |                 |                           |        |        |
|                           | 2:00                         |                        |                |                                |                 |                           |        |        |
|                           | 9:00                         |                        |                |                                |                 |                           |        |        |
|                           | 10:00                        | _                      |                |                                |                 |                           |        |        |
|                           | 11:00                        |                        |                |                                |                 |                           |        |        |
|                           | 12:00 PM                     |                        |                |                                |                 |                           |        |        |
|                           | 1:00                         |                        |                |                                |                 |                           |        |        |
|                           | 2:00                         |                        |                |                                |                 |                           |        |        |
|                           | 3:00                         |                        |                |                                |                 |                           |        |        |
|                           | 4:00                         |                        |                |                                |                 |                           |        |        |
|                           | 5:00                         |                        |                |                                |                 |                           |        |        |
|                           | 6:00                         |                        |                |                                |                 |                           |        |        |
|                           | 7:00                         |                        |                |                                |                 |                           |        |        |
|                           | 9:00                         |                        |                |                                |                 |                           |        |        |
|                           | 10:00                        |                        |                |                                |                 |                           |        |        |
|                           | 11:00                        |                        |                |                                |                 |                           |        |        |
|                           |                              |                        |                |                                |                 | 2                         | Cancel | ✓ Save |

Εικόνα 4 - Χρονικοί Περιορισμοί στην πρόσβαση

#### 3. Εξαιρέσεις ιστοσελίδων

Εδώ μπορούμε να μπλοκάρουμε ή να επιτρέπουμε την προβολή σελίδων από το παιδί ανεξάρτητα από τη θεματική τους κατηγορία. Προσθέτουμε στα αντίστοιχα πεδία τη διεύθυνση της ιστοσελίδας που θέλουμε να εξαιρεθεί.

|                         | Create lists of Web sites to always block or a              | always allow. More Help                                                                  |
|-------------------------|-------------------------------------------------------------|------------------------------------------------------------------------------------------|
| Web Categories to Block | Always Block Block regardless of category                   | Always Allow Allow regardless of category                                                |
|                         | Web Site to Add:                                            | Web Site to Add:                                                                         |
|                         | Enter a URL                                                 | Enter a URL                                                                              |
| Web Site Exceptions     | Add to List                                                 | Add to List                                                                              |
| 😥 Blocking Effects      | No entries in this list                                     | No entries in this list                                                                  |
| ዀ URL Keywords          |                                                             |                                                                                          |
| 🔍 Safe Search           | Blacklist Without Password Allow adding s<br>password (help | ites to the "Always Block" list without requiring the admin<br>ful for self-moderators). |
| X Other Settings        |                                                             |                                                                                          |
| Password/Email          |                                                             | 🔀 Cancel 🖌 🖌 Save                                                                        |
| 👝 K9 Update             |                                                             |                                                                                          |

## 4. Εφέ Μπλοκαρίσματος

Εδώ επιλέγουμε τι θα κάνει το K9 όταν μια σελίδα μπλοκάρεται. Για παράδειγμα μπορούμε να επιλέξουμε την αναπαραγωγή κάποιου ήχου που θα ειδοποιεί το παιδί (αλλά και εμάς) ότι η σελίδα που θέλει να δει δεν είναι επιτρεπτή.

| <mark>Ж</mark><br>Setup                                                                                                    | Set general blocking options. More Help                                                                                                    |
|----------------------------------------------------------------------------------------------------|----------------------------------------------------------------------------------------------------|
| <ul> <li>Web Categories to Block</li> <li>Time Restrictions</li> <li>Web Site Exceptions</li> <li>Blocking Effects</li> <li>URL Keywords</li> <li>Safe Search</li> <li>Other Settings</li> <li>Password/Email</li> <li>K9 Update</li> </ul> | Image: Show Admin Options       Play a bark sound when K9 blocks a Web page.         Image: Show Admin Options       Display administrative options on block pages, such as allowing overrides.         Image: Show Admin Options       Display a dialog when HTTP's traffic is blocked.         Image: NOTE: Disabling this option prevents you from overriding HTTP's blocks.         Image: Enable Time Out       Disable Web access if too many pages are blocked within a given time period.         If there are       10 mins.         Image: Show Web access for       10 mins.         Image: Show Admin Options       Image: Show Admin Options |

5. Φιλτράρισμα με λέξεις – κλειδιά στη διεύθυνση της ιστοσελίδας

Εδώ μπορούμε να φιλτράρουμε τις ιστοσελίδες που προβάλλονται ανάλογα με κάποιες λέξεις – κλειδιά που μπορεί να υπάρχουν στη διεύθυνσή τους. Αυτό βέβαια δουλεύει με αγγλικές λέξεις και όχι ελληνικές.

Για παράδειγμα μπορούμε να «κόβουμε» τις σελίδες που περιέχουν τη λέξη «death» (θάνατος) στη διεύθυνση τους.

| ×                                                                                                    | URL Keywords                                                                                                    |
|----------------------------------------------------------------------------------------------------|----------------------------------------------------------------------------------------------------|
| SETUP                                                                                                    | Create a list of keywords to block. More Help                                                                                                    |
| <ul> <li>Web Categories to Block</li> <li>Time Restrictions</li> <li>Web Site Exceptions</li> <li>Blocking Effects</li> <li>URL Keywords</li> <li>Safe Search</li> <li>Other Settings</li> <li>Password/Email</li> <li>K9 Undate</li> </ul> | URL Keywords Words Words if found in a URL,<br>cause a K9 Block page to display.<br>Keyword to Add:<br>death<br>death<br>No entries in this list<br>No entries in this list<br>Hide Keywords Hide the keywords on K9 Block pages. |

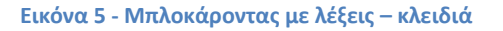

### 6. Ασφαλής αναζήτηση

Εδώ επιλέγουμε την προβολή μόνο «ασφαλών» αποτελεσμάτων από μηχανές αναζήτησης όπως το google.

| ×                                                                                                    | ◯ Safe Search                                                                                                    |
|----------------------------------------------------------------------------------------------------|----------------------------------------------------------------------------------------------------|
| SETUP                                                                                                    | K9 Safe Search settings. More Help                                                                                                    |
| <ul> <li>Web Categories to Block</li> <li>Time Restrictions</li> <li>Web Site Exceptions</li> <li>Blocking Effects</li> <li>URL Keywords</li> <li>Safe Search</li> <li>Other Settings</li> <li>Password/Email</li> <li>K9 Update</li> </ul> | <ul> <li>Redirect to K9 Safe Search Redirect searches on Google, MSN/Bing, Yahoo, Ask, and Flider to K9 Safe Search to return safer search results.</li> <li>What is K9 Safe Search</li> <li>Force Safe Search Force the use of safe or filtered searching on the following search engines: Google, MSN/Bing, Yahoo, Ask, and Flickr</li> <li>NOTE: K9 Web Protection uses the safe search functionality provided by the individual search engines, this does not guarantee that all adult-oriented content will be blocked.</li> <li>Redirect Google SSL Redirects HTTPS requests to Google to standard HTTP requests</li> <li>NOTE: K9 Web Protection cannot filter details of HTTPS requests, so disabling this option will make it impossible for K9 to apply safe search or subcategorize Google's website. https://www.google.com will be rated as "Open Image / Media Search".</li> </ul> |

## 7. Άλλες ρυθμίσεις

Εδώ μπορούμε να επιλέξουμε το φιλτράρισμα βίντεο από το youtube

|                                                                                                    | Contractings                                                                                                    |
|----------------------------------------------------------------------------------------------------|----------------------------------------------------------------------------------------------------|
| Web Categories to Block                                                                            | Other K9 settings.       More Help         Update to Beta       Update to Beta versions of K9 Web Protection.         Image: Filter secure traffic       Filter secure (HTTPS) traffic.                                                       |
| Web Site Exceptions<br>Blocking Effects                                                            | Force YouTube Safety Mode Removes adult content from search results and blocks comments.     NOTE: K9 Web Protection uses the functionality provided by YouTube,     this does not guarantee that all adult-oriented content will be blocked. |
| <ul> <li>Safe Search</li> <li>Other Settings</li> <li>Password/Email</li> <li>K9 Update</li> </ul> | Advanced YouTube Filtering Experimental: Removes "Open Image/Media Search" category from youtube.com and attempts to filter individual videos and thumbnails.                                                                                 |

8. Συνθηματικό/ Διεύθυνση ηλεκτρονικής αλληλογραφίας

Εδώ αλλάζουμε το συνθηματικό με το οποίο διαχειριζόμαστε το πρόγραμμα (καλό είναι να γίνεται σε τακτά χρονικά διαστήματα, ώστε να μην το ανακαλύψει το παιδί). Επίσης μπορούμε να αλλάξουμε και τη διεύθυνση email μας, στην οποία λαμβάνουμε ειδοποιήσεις από το K9.

|                                                                                                    | Password/Email Change your K9 administrator password                                                                                                    | or e-mail address.                                                                                                    |
|----------------------------------------------------------------------------------------------------|----------------------------------------------------------------------------------------------------|----------------------------------------------------------------------------------------------------|
| <ul> <li>Web Categories to Block</li> <li>Time Restrictions</li> <li>Web Site Exceptions</li> <li>Blocking Effects</li> <li>URL Keywords</li> <li>Safe Search</li> <li>Other Settings</li> <li>Password/Email</li> <li>K9 Update</li> </ul> | Change Password<br>Change the administrator password required<br>to modify and uninstall K9. (15 chars max)<br>Current Password<br>New Password<br>Verify<br>✓ Change Password | Change Email Change the e-mail address for receiving administrative notices. Current Email vassilakis1978@gmail.com New Email Verify ✓ Change Email |

Και μην ξεχνάτε. Ακόμη και το πιο ακριβές και «έξυπνο» εργαλείο γονικού ελέγχου δεν μπορεί να αντικαταστήσει...εμάς! Η παρουσία και η συνεργασία μας με το παιδί μας είναι η καλύτερη πρόληψη....